# 2021

# Analytické služby Registru CITES – veřejná aplikace

Uživatelská příručka pro veřejnost

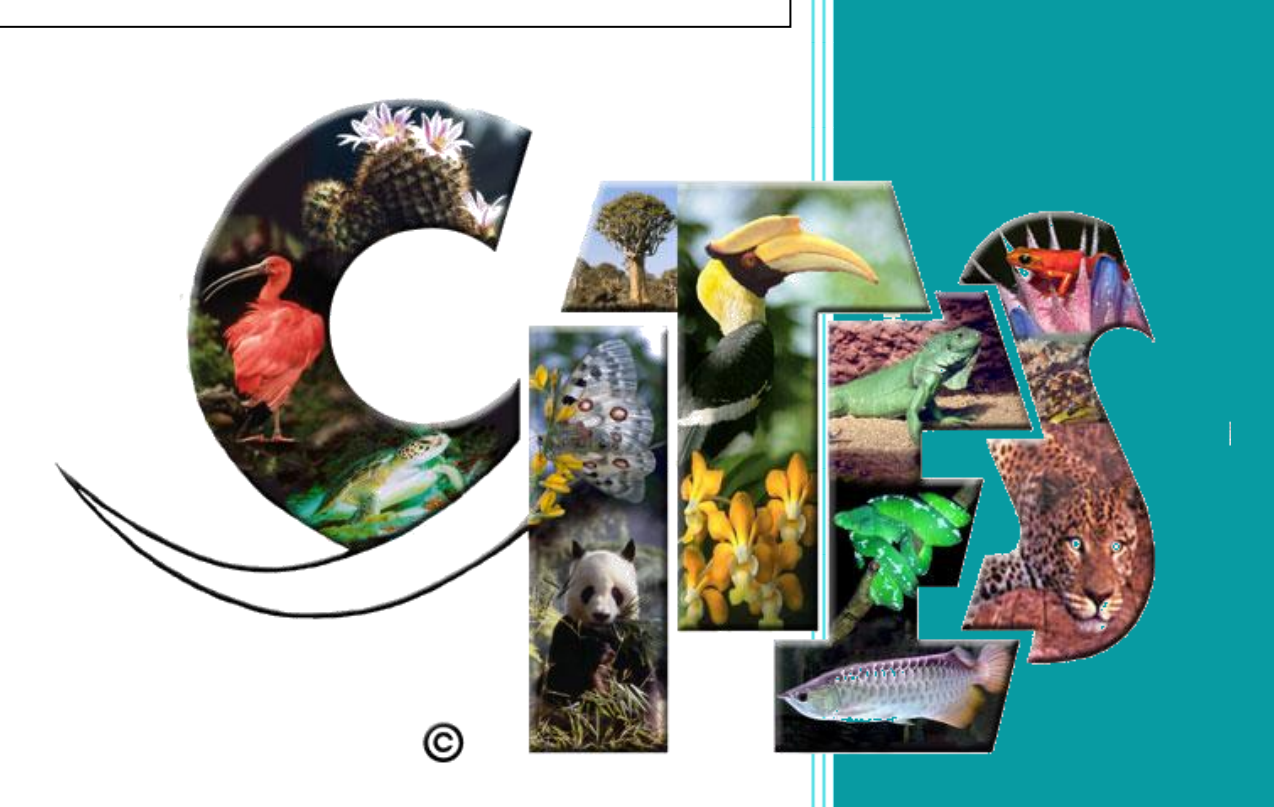

Ministerstvo životního prostředí Odbor druhové ochrany a implementace mezinárodních závazků 14.10.2021 Tato stránka je prázdná

# Obsah

| 1.        | Úvo        | Úvod   |                                               |    |  |  |  |
|-----------|------------|--------|-----------------------------------------------|----|--|--|--|
| 2.        | Přihlášení |        |                                               |    |  |  |  |
| 3. Obecné |            |        |                                               |    |  |  |  |
|           | 3.1.       | Jazy   | kové mutace                                   | 6  |  |  |  |
|           | 3.2.       | Levé   | é menu                                        | 6  |  |  |  |
|           | 3.3.       | Prác   | ce s grafy                                    | 6  |  |  |  |
|           | 3.3.       | 1.     | Základní funkce grafu                         | 7  |  |  |  |
|           | 3.3.       | 2.     | Výběr kategorií                               | 8  |  |  |  |
|           | 3.3.       | 3.     | Výřezy z grafu                                | 9  |  |  |  |
|           | 3.3.       | 4.     | Volba barev a proložení trendem               | 9  |  |  |  |
|           | 3.4.       | Prác   | ze s tabulkami                                | 11 |  |  |  |
| 4.        | Veře       | ejná a | aplikace 1                                    | 12 |  |  |  |
|           | 4.1.       | Přeł   | nled1                                         | 12 |  |  |  |
|           | 4.2.       | Regi   | istrované exempláře                           | 12 |  |  |  |
|           | 4.2.       | 1.     | Druhy živočichů                               | 12 |  |  |  |
|           | 4.2.       | 2.     | Skupiny chovatelů                             | 17 |  |  |  |
|           | 4.2.       | 3.     | Mapa původu zaregistrovaných druhů            | 17 |  |  |  |
|           | 4.3.       | Perr   | nity                                          | 20 |  |  |  |
|           | 4.3.       | 1.     | Druhy živočichů a rostlin                     | 20 |  |  |  |
|           | 4.3.       | 2.     | Mapa mezinárodního obchodu s ohroženými druhy | 24 |  |  |  |
|           | 4.3.       | 3.     | Reporty – Výroční zprávy                      | 27 |  |  |  |
|           | 4.4.       | Přes   | stupky                                        | 27 |  |  |  |
| 5.        | Refe       | erenc  | e                                             | 29 |  |  |  |

# 1. Úvod

Analytické aplikace Registru CITES zpracovávají data, která vznikají v průběhu procesů schvalování permitů, registrací exemplářů, udělování výjimek z obchodování a přestupkového řízení.

Aplikace slouží účastníkům procesu CITES, ale také veřejnosti k vytěžování dat Registru, tvorbě statistik nebo různých analýz. Kvůli rozsahu dat v Registru byly vytvořeny 4 dílčí analytické aplikace pro:

- Permity
- RL a výjimky
- Přestupky
- Veřejnost.

Neveřejné aplikace jsou dostupné pouze po přihlášení uživatelským jménem a heslem. Veřejná aplikace je zcela anonymizovaná a neobsahuje žádné citlivé údaje z Registru CITES.

Tato uživatelská příručka shrnuje základní informace k práci s interaktivními grafy, mapami a daty v aplikacích.

V případě problémů vzniklých při práci s analytickými aplikacemi Registru CITES se, prosím, obraťte na správce Registru CITES na MŽP – RNDr. Ondřeje Kloučka, Ph.D. (e-mail: <u>Ondrej.Kloucek@mzp.cz</u>), při technických problémech, prosím, kontaktujte rovněž dodavatelskou firmu systému na emailové adrese: <u>cites@sysnet.cz</u>.

Všechna zobrazovaná data v manuálu jsou ilustrativní a slouží pouze k demonstrativním účelům.

Pro práci s Analytickými aplikacemi Registru CITES doporučujeme využívat následující webové prohlížeče:

- 1. Firefox
- 2. Chrome
- 3. Microsoft Edge.

**Upozorňujeme, že prohlížeč Internet Explorer je zastaralý a jeho podpora skončí 15. 6. 2022.** Již nyní se v daném prohlížeči nezobrazují všechny funkcionality korektně.

# 2. Přihlášení

Analytická aplikace pro permity je dostupná dvěma způsoby:

- 1. Z Registru CITES na adrese cites.mzp.cz
  - a. Veřejné statistiky CITES
  - b. levé menu Analytické služby CITES (pro neveřejné aplikace).
- 2. Přímo z URL adresy aplikace (v budoucnu se bude měnit na přívětivější).

https://sysnet.shinyapps.io/CITES\_public/

# 3. Obecné

#### 3.1. Jazykové mutace

Analytická aplikace pro permity je dostupná a 5 jazykových mutacích:

- Čeština
- Angličtina
- Francouzština
- Němčina
- Španělština.

Jazyk aplikace lze měnit v pravé horní části aplikace.

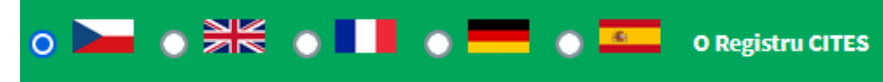

Jazyk taxonů lze také měnit – český název nebo vědecký název (latinsky).

| Taxony -                          |  |
|-----------------------------------|--|
| Vyberte jazyk taxonů u Registrací |  |
| 🔵 česky                           |  |
| Iatinsky                          |  |
|                                   |  |

#### 3.2. Levé menu

Levé menu je možné skrýt. V případě malého displeje je to užitečné, aby se grafické a mapové výstupy zobrazovaly korektně včetně formulářů.

Stisknutím tří vodorovných čar se levé menu skryje nebo naopak rozvine. Po skrytí menu zůstanou viditelné ikony odpovídající jednotlivým položkám menu.

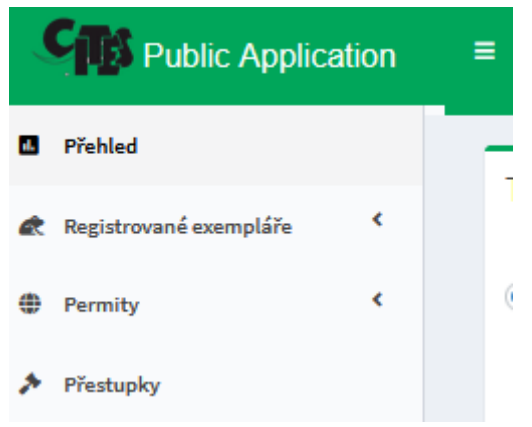

#### 3.3. Práce s grafy

Většina grafů v analytické aplikaci je vygenerována pomocí knihovny Plotly (https://plotly.com/r/).

Grafy jsou interaktivní a umožňují zobrazovat podrobnosti přímo v grafu, vyřezávat různé oblasti, generovat graf ve formátu PNG a další (výjimkou jsou koláčové grafy – ty interaktivní nejsou). Níže jsou vysvětleny hlavní funkcionality grafů.

Některé výpočty pro vygenerování grafického výstupu jsou časově náročnější, proto mohou trvat i několik vteřin. Většina výstupů je ale zobrazena téměř okamžitě.

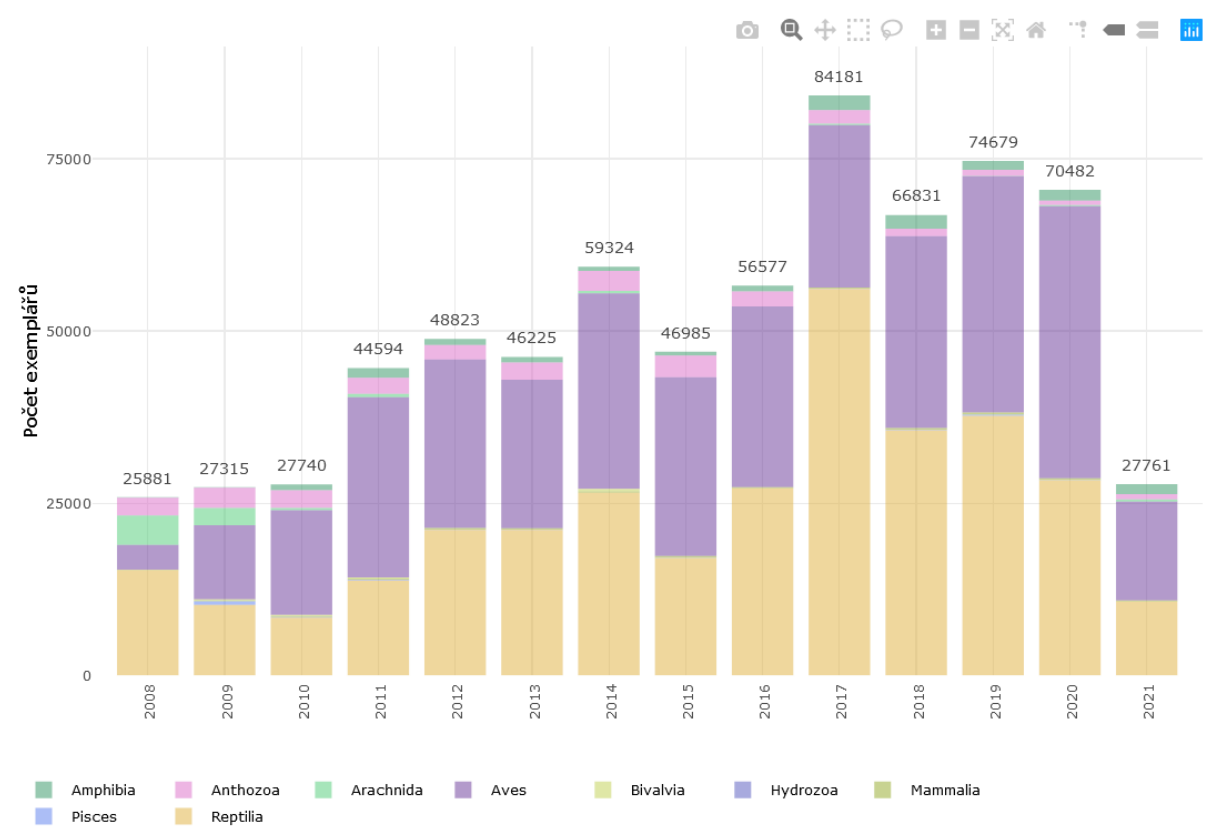

## 3.3.1. Základní funkce grafu

V pravém horním rohu grafu jsou vždy uvedeny ikony, které umožňují další práci s grafem. Postupně:

- Fotoaparát umožňuje stáhnout graf ve formátu PDF
- Lupa přiblížení grafu
- Osy
- Obdélník výběr grafu. Lze provést i bez kliknutí na tuto ikonu.
- Laso výběr grafu
- + přiblížit
- - oddálit
- Přizpůsobit graf velikosti okna/boxu
- Domeček resetovat nastavení
- Zobrazení souřadnic v grafu
- Zobrazení 1 hodnoty
- Zobrazení všech hodnot ve sloupci
- Odkaz na zdrojovou knihovnu pro tvorbu grafů

Pod grafem jsou uvedeny vysvětlivky jednotlivých kategorií dat. Legenda je také interaktivní – viz níže.

#### 3.3.2. Výběr kategorií

Po dvojkliku na vybranou kategorii, se v grafu zobrazí pouze tato kategorie. Následně lze jedním klikem přidávat další vybrané kategorie. Jedním klikem na kategorie ji lze zase z výběru odebrat.

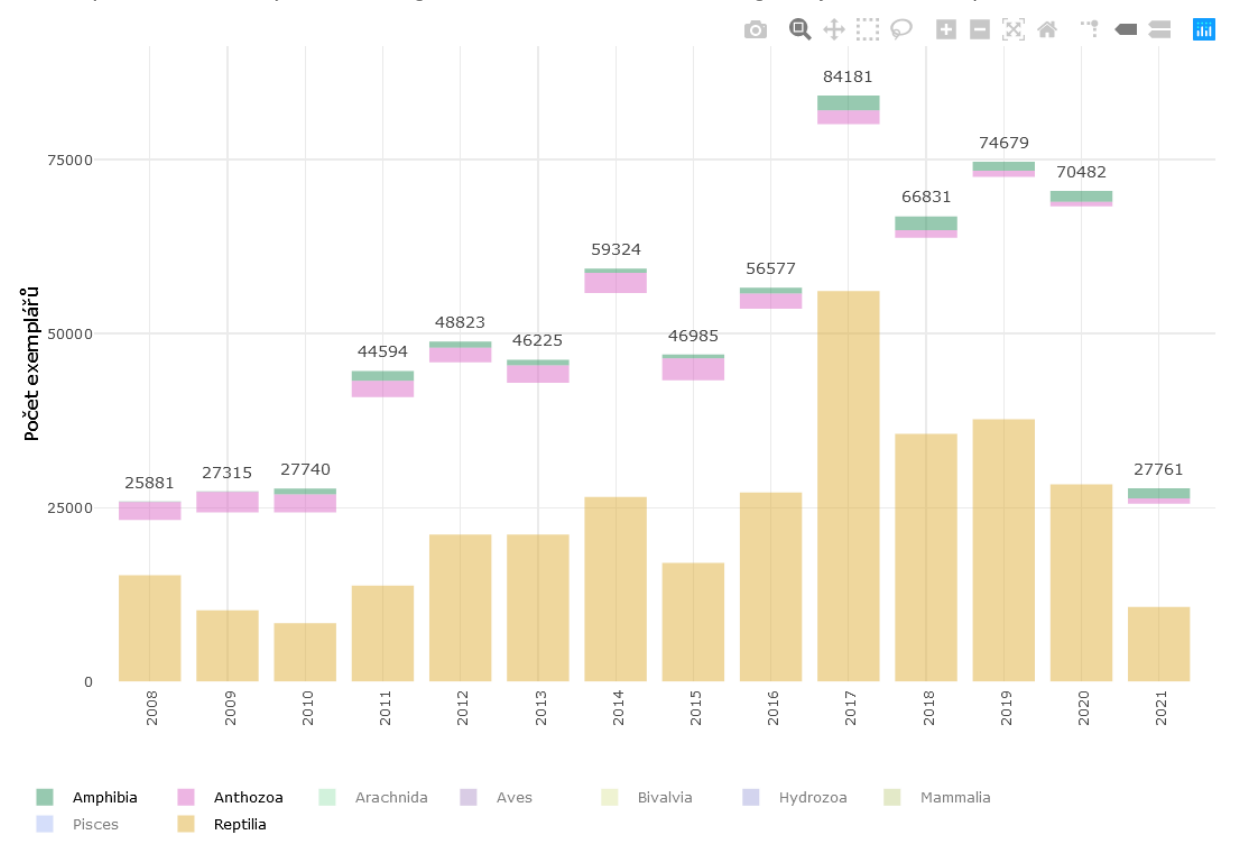

#### 3.3.3. Výřezy z grafu

Může se stát, že jednotlivé kategorie obsahují málo záznamů a graf nebude ve svém základním zobrazení přehledný. V tomto případě je vhodné provést výřez z grafu označením požadované části pomocí kurzoru.

Níže uvedený obrázek zachycuje výřez ze základního grafu (viz výše) – horní část sloupcového grafu pro roky 2013 až 2016. Zároveň je vybrána ikona pro zobrazení všech hodnot v daném sloupci (ikona dvojitého ukazatele).

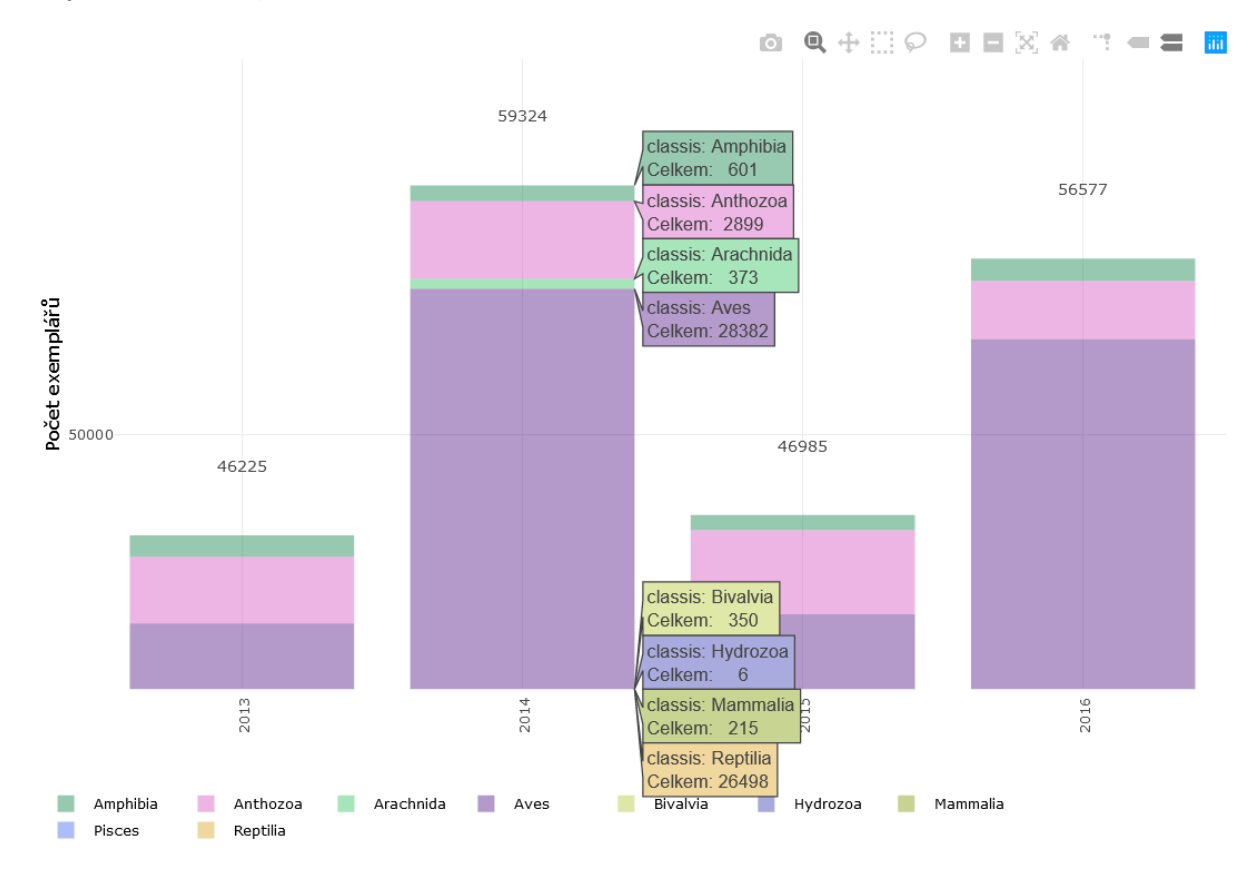

#### 3.3.4. Volba barev a proložení trendem

Některé grafické výstupy – sloupcové grafy – jsou proloženy trendem. Pod grafem je možnost trend z grafu odstranit.

|             | Bez trendu                                                                      |  |  |  |  |  |  |  |
|-------------|---------------------------------------------------------------------------------|--|--|--|--|--|--|--|
| Výběr barev |                                                                                 |  |  |  |  |  |  |  |
|             | #309363, #db6cc8, #4fcb76, #683797, #bfd04f, #5356bd, #91a824, #5b7fee, #dfaf3c |  |  |  |  |  |  |  |
|             | green                                                                           |  |  |  |  |  |  |  |

V případě, že uživateli nevyhovuje automatická volba barev pro jednotlivé kategorie v grafu, je možné i toto změnit.

V případě, že uživatel zná hexadecimální kód, případně její standardní název v angličtině, pro požadovanou barvu, lze ji vložit do pole "Výběr barev" (viz výše). V tomto poli jsou uvedeny kódy

14. října 2021

barev v pořadí, které odpovídá abecednímu pořadí zobrazených kategorií. Níže je uveden příklad, kdy byly původní barvy nahrazeny jinými – pomocí názvu barvy v angličtině.

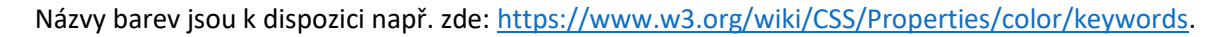

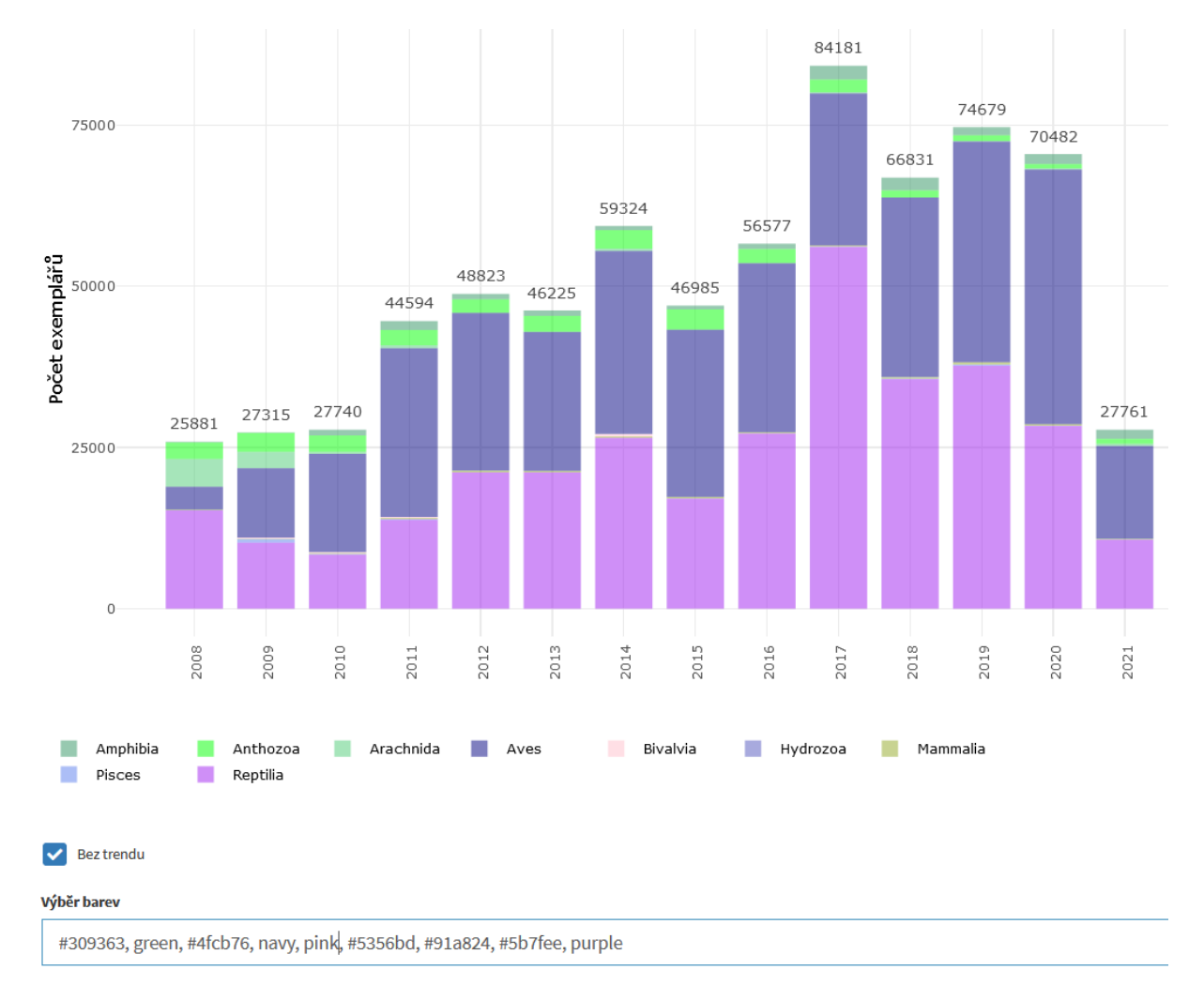

V případě, že uživatel chce vybrat barvu přímo z palety a zjistit její hexadecimální kód, může použít barevné okénko s předvybranou zelenou barvou "green". Po kliknutí do barevného pole se zobrazí celá paleta, ze které může uživatel vybírat.

| #37D63A |   |  |
|---------|---|--|
|         | ٠ |  |
|         |   |  |
|         |   |  |
|         |   |  |

Následně uživatel zkopíruje hexadecimální kód a vloží jej na příslušné pořadové místo v poli "Výběr barev".

#### 3.4. Práce s tabulkami

Všechny tabulky v aplikaci mají stejný charakter, lze měnit počet zobrazených položek v tabulce

| Show 15 v entrie |
|------------------|
|------------------|

a také tabulky umožňují prohledávání v zobrazených výsledcích.

Vyhledávací pole umožňuje uživateli vložit výraz, který je vyhledáván napříč všemi výsledky v tabulce (ve všech řádcích i sloupcích).

Například, pokud uživatel vyhledá výraz "egypt", zobrazí se mu pouze podmnožina dříve zobrazených výsledků. Pole není citlivé na velká a malá písmena.

| Show 15 v en        | Search: egypt                                                                  |                                  |        |           |                           |               |  |  |
|---------------------|--------------------------------------------------------------------------------|----------------------------------|--------|-----------|---------------------------|---------------|--|--|
| Řád 🍦               | Druh                                                                           | Druh_cz                          | Rok    | classis 🔶 | Celkem exemplářů 🔶 🛛 Celk | em procleno 🍦 |  |  |
| Falconiformes       | Neophron percnopterus                                                          | sup mrchožravý/ Egyptian Vulture | e 2010 | Aves      | 1                         | 1             |  |  |
| Falconiformes       | Neophron percnopterus                                                          | sup mrchožravý/ Egyptian Vulture | e 2016 | Aves      | 1                         | 1             |  |  |
| Falconiformes       | Neophron percnopterus                                                          | sup mrchožravý/ Egyptian Vulture | e 2017 | Aves      | 1                         | 1             |  |  |
| Falconiformes       | Neophron percnopterus                                                          | sup mrchožravý/ Egyptian Vulture | e 2007 | Aves      | 2                         | 0             |  |  |
| Showing 1 to 4 of 4 | howing 1 to 4 of 4 entries (filtered from 5,275 total entries) Previous 1 Next |                                  |        |           |                           |               |  |  |

Výsledky hledání je možné řadit dle všech sloupců.

# 4. Veřejná aplikace

#### 4.1. Přehled

Úvodní stránka aplikace nabízí základní přehled o obchodu s ohroženými druhy.

- Top 5 chovaných druhů / čeledí / řádů
  - o Graf zobrazuje nejčastěji chované druhy, čeledi nebo řády
- Top 5 obchodovaných druhů / čeledí / řádů
  - o Graf zobrazuje nejčastěji obchodované druhy, čeledi nebo řády
  - o Volba mezi počtem schválených a proclených exemplářů
- Top 5 zemí
  - Graf zachycuje hlavních 5 zemí, odkud se zboží nejvíce vyváží (exportní země)nebo kam se nejvíc dováží (importní země)
- Počet aktivních chovatelů
  - Vývoj počtu aktivních chovatelů ohrožených druhů v posledních 2 letech
- Počet aktivních obchodníků na české straně
  - Vývoj počtu aktivních obchodníků v ČR v posledních 2 letech

#### 4.2. Registrované exempláře

#### 4.2.1. Druhy živočichů

#### a) Trendy v chovu

Tato část aplikace nahlíží na chov jednotlivých druhů živočichů z různých úhlů pohledu. V pravé části je vždy formulář pro výběr parametrů a v levé části grafický výstup.

Výběr druhu nebo skupiny druhů přetrvává mezi jednotlivými kartami této části aplikace.

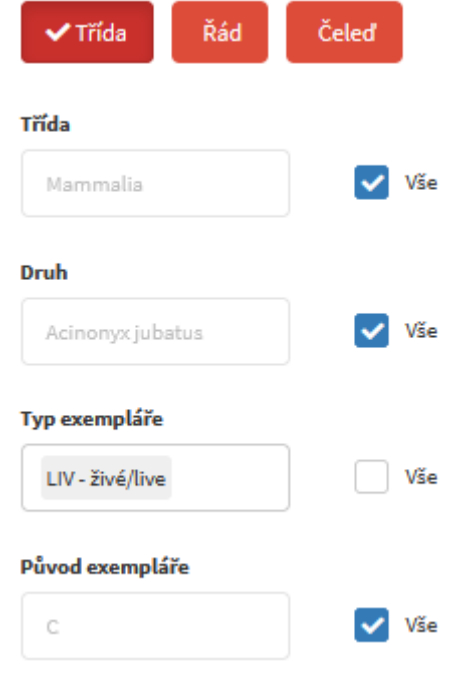

Výběr zobrazované kategorie – předvolena Třída.

| Výběr atributu   |  |  |  |  |
|------------------|--|--|--|--|
| Třída            |  |  |  |  |
| 🔵 Řád            |  |  |  |  |
| 🔵 Čeleď          |  |  |  |  |
| 🔵 Druh           |  |  |  |  |
| 🔵 Země původu    |  |  |  |  |
| Aktivní/vyřazené |  |  |  |  |
| 🔵 Typ exempláře  |  |  |  |  |
| Původ exempláře  |  |  |  |  |
| Příloha CITES    |  |  |  |  |
| O Příloha EU     |  |  |  |  |

Časové období – lze zvolit požadovaný interval přetažení let v rámci časové osy.

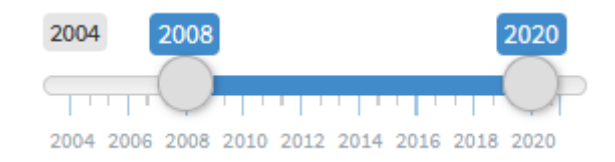

Data pro zvolený filtr druhů lze stáhnout ve formátu XLSX pomocí tlačítka na konci formuláře.

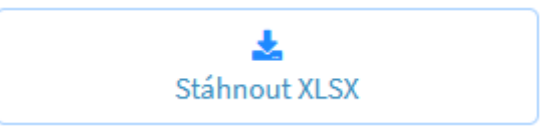

S grafem lze pracovat standardně dle výše uvedených pravidel.

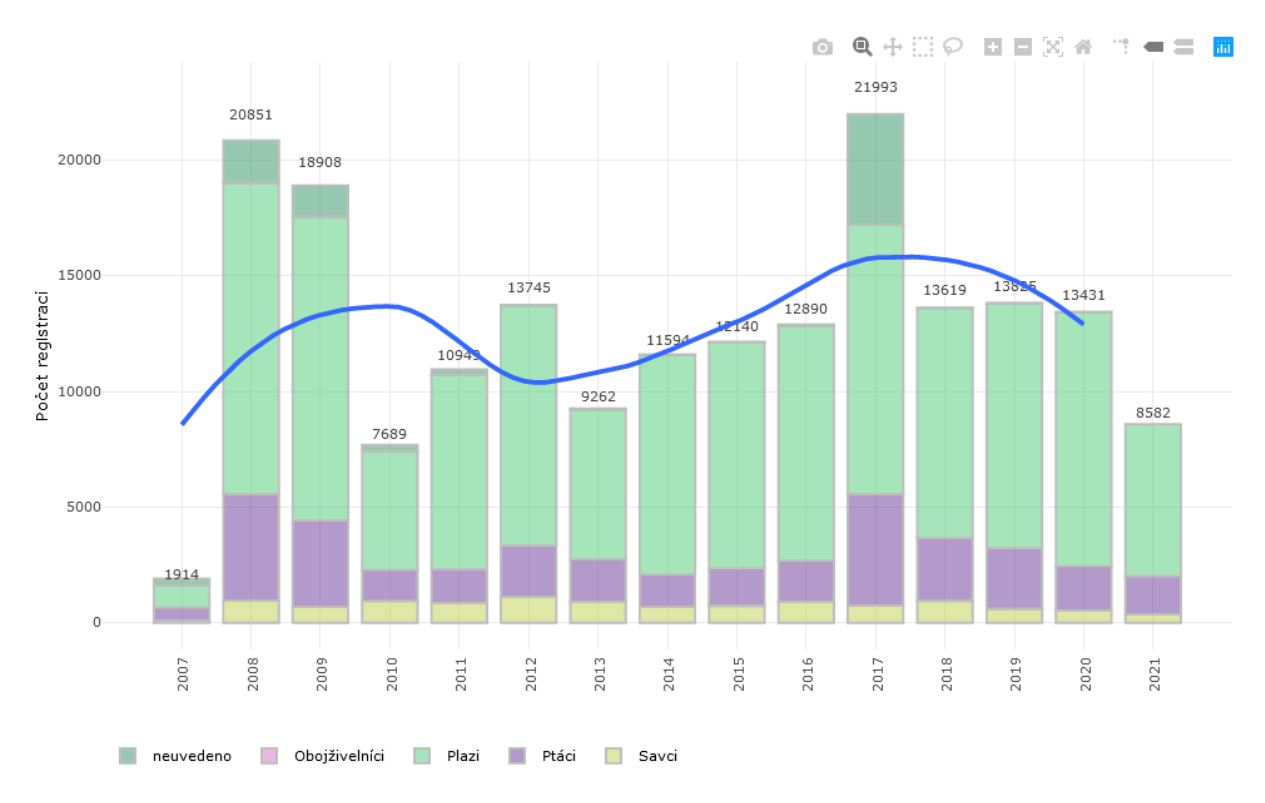

#### b) Stavy chovaných exemplářů

Pro jednotlivé druhy nebo skupiny druhů lze zobrazovat jejich aktuální stav v ČR.

i.

| Všechny di | ruhy                   |                       |
|------------|------------------------|-----------------------|
|            | ✔ Třída Řád            | Čeleď                 |
|            | Třída                  |                       |
|            | Mammalia               | Vše                   |
|            | Druh                   |                       |
|            | Acinonyx jubatus       | Vše                   |
|            | Typ exempláře          |                       |
|            | LIV - živé/live        | Vše                   |
|            | Původ exempláře        |                       |
|            | C                      | Vše                   |
| I          | 2006                   | 2021                  |
|            | 2006 2008 2010 2012 20 | 14 2016 2018 20202021 |
|            | 🛓 Stáhnou              | ut XLSX               |

Například pro geparda je vývoj v chovu následující – počet živých exemplářů v ČR od roku 2015 kontinuálně klesá.

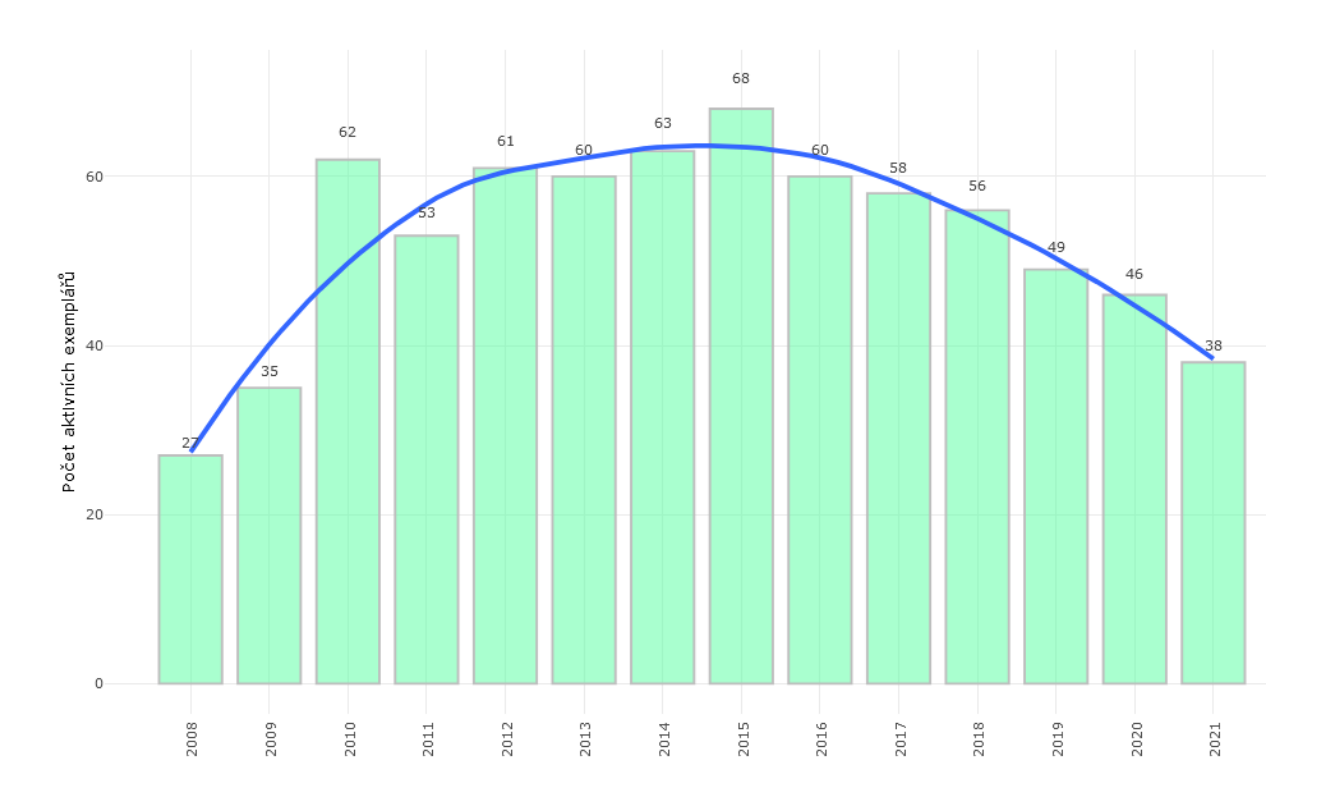

#### ii. 10 nej...

10 nej chovaných druhů, čeledí nebo řádů.

| 🗸 Třída           | Řád       | Čeleď                 |               |  |  |  |  |  |
|-------------------|-----------|-----------------------|---------------|--|--|--|--|--|
| Třída             |           |                       |               |  |  |  |  |  |
| Mammalia          |           | <ul> <li>✓</li> </ul> | Vše           |  |  |  |  |  |
| Řády Čeledi Druhy |           |                       |               |  |  |  |  |  |
| 2006              |           |                       | 2021          |  |  |  |  |  |
| 2006 2008 20      | 10 2012 2 | 2014 2016             | 2018 20202021 |  |  |  |  |  |
|                   | 🛓 Stáhn   | out XLSX              |               |  |  |  |  |  |

Následující graf zachycuje vývoj stavu aktivních registrovaných exemplářů pro jednotlivé řády druhů. Z grafu je patrné, že 3 nejčastěji chované řády jsou želvy, papoušci, resp. opice.

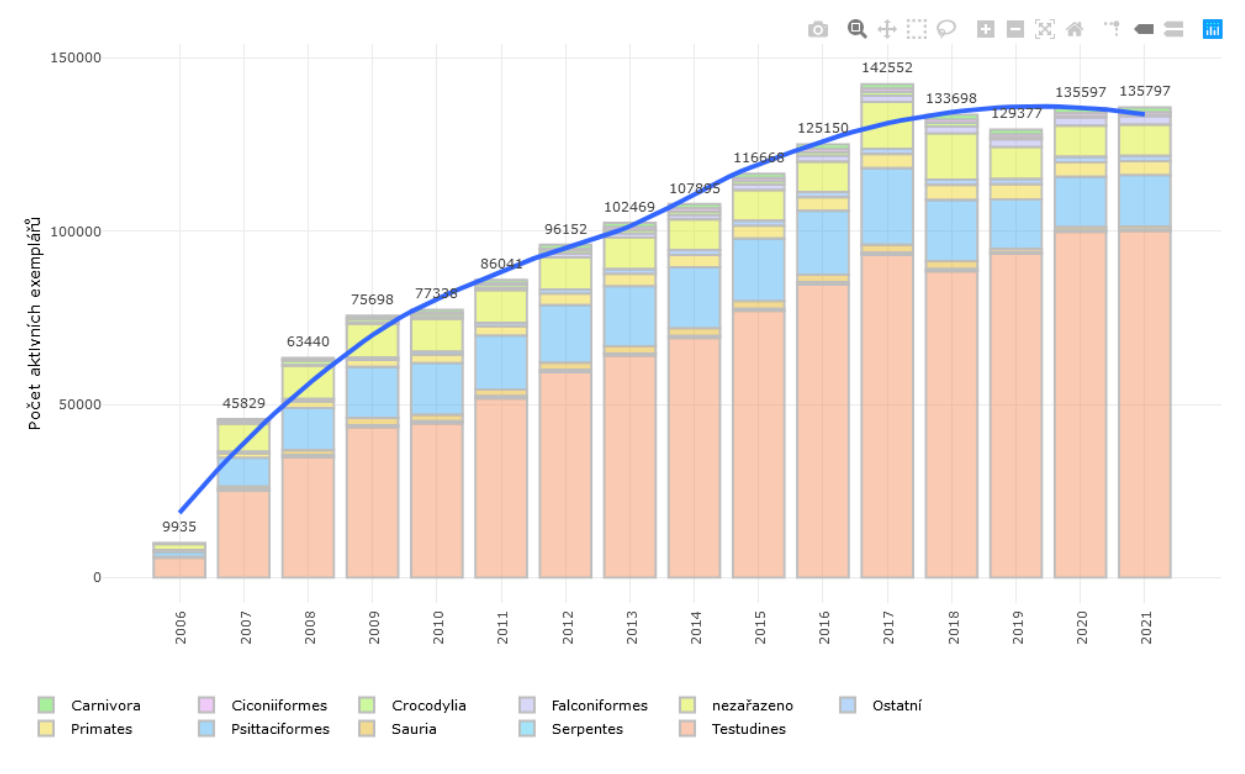

#### c) Původ chovaných exemplářů

Pohled umožňuje analyzovat původ exemplářů chovaných v ČR.

Pro jednotlivé druhy, čeledi, řády nebo jejich skupiny lze ve vybraném časovém období analyzovat nejčastější země původu.

Je možné ručně zadat seznam zemí nebo lze zobrazit údaje pro celou skupinu zemí, nebo případně pro všechny.

14. října 2021

| Země               |  |
|--------------------|--|
| Česká republika CZ |  |
| Země EU bez ČR     |  |
| Všechny země       |  |

V ČR nejčastěji odchované druhy živočichů jsou zejména želvy a papoušci.

| Show 10 v entries              |                    |    |                     | Search:      |             |
|--------------------------------|--------------------|----|---------------------|--------------|-------------|
| Druh                           | Země původu        | ÷. | Celkem registrací 🔶 | Období od 崇  | Období do ≑ |
| Testudo hermanni               | Česká republika CZ |    | 74987               | 2007         | 2021        |
| Testudo marginata              | Česká republika CZ |    | 26050               | 2007         | 2021        |
| Psittacus erithacus            | Česká republika CZ |    | 13491               | 2007         | 2021        |
| Testudo graeca                 | Česká republika CZ |    | 9223                | 2007         | 2021        |
| Falco hybrid                   | Česká republika CZ |    | 2521                | 2008         | 2021        |
| Amazona oratrix                | Česká republika CZ |    | 1956                | 2007         | 2021        |
| Amazona leucocephala           | Česká republika CZ |    | 1775                | 2007         | 2021        |
| Callithrix pygmaea             | Česká republika CZ |    | 1152                | 2007         | 2021        |
| Astrochelys radiata            | Česká republika CZ |    | 914                 | 2008         | 2021        |
| Amazona vinacea                | Česká republika CZ |    | 899                 | 2007         | 2021        |
| Showing 1 to 10 of 479 entries |                    |    | Prev                | ious 1 2 3 4 | 5 48 Next   |

Při výběru zemí EU bez ČR je zobrazen seznam druhů a k nim země původu a období, ve kterém figurovala daná země coby země původu.

| 2em | e |  |  |
|-----|---|--|--|
|     |   |  |  |
| _   |   |  |  |

Nejvíce exemplářů z cizích zemí původu byly želvy stepní (Testudo horsfieldii) z Itálie v letech 2008 až 2009.

| Show 10 v entries                |               |                             |                     |       | Search:     |       |           |
|----------------------------------|---------------|-----------------------------|---------------------|-------|-------------|-------|-----------|
| Druh                             | Země původu   | $\stackrel{\wedge}{\nabla}$ | Celkem registrací 🔶 |       | Období od 🌲 | Obd   | lobí do 🌲 |
| Testudo horsfieldii              | Itálie IT     |                             | 569                 |       | 2008        |       | 2009      |
| Testudo hermanni                 | Chorvatsko HR |                             | 546                 |       | 2011        |       | 2021      |
| Testudo horsfieldii              | Polsko PL     |                             | 534                 |       | 2008        |       | 2008      |
| Testudo hermanni                 | Slovinsko SI  |                             | 222                 |       | 2008        |       | 2021      |
| Testudo hermanni                 | Německo DE    |                             | 171                 |       | 2007        |       | 2020      |
| Lemur catta                      | Německo DE    |                             | 143                 |       | 2008        |       | 2021      |
| Psittacus erithacus              | Slovensko SK  |                             | 143                 |       | 2007        |       | 2021      |
| Amazona leucocephala             | Německo DE    |                             | 135                 |       | 2007        |       | 2020      |
| Eunymphicus cornutus             | Německo DE    |                             | 133                 |       | 2008        |       | 2018      |
| Psittacus erithacus              | Německo DE    |                             | 120                 |       | 2007        |       | 2021      |
| Showing 1 to 10 of 1,231 entries |               |                             | Prev                | ous 1 | 2 3 4       | 5 124 | Next      |

Výsledky lze dále filtrovat přímo v rámci tabulky, pokud je to potřeba (viz vyhledávací pole nahoře).

#### 4.2.2. Skupiny chovatelů

Nejčastější typy chovatelů lze rozdělit do několika skupin. Jednotliví chovatelé mají ve své péči nejčastěji tyto řády druhů nebo jejich kombinace (prvních 5 – podrobněji v grafu, stav 2020):

- 1. Želvy Testudines (26 302 chovatelů)
- 2. Papoušci Psittaciformes (6 642 chovatelů)
- 3. Ještěři Sauria (190 chovatelů)
- 4. Želvy a papoušci (189 chovatelů)
- 5. Opice Primates (177 chovatelů)

Graf rozdělení typů chovatelů a jejich početnost je zachycen v tomto pohledu. Zleva je uveden celkový počet chovatelů daného řádu (zespodu od nejpočetnějších) a nahoře je uveden počet chovatelů, kteří chovají danou kombinaci řádů (zleva od nejpočetnějších).

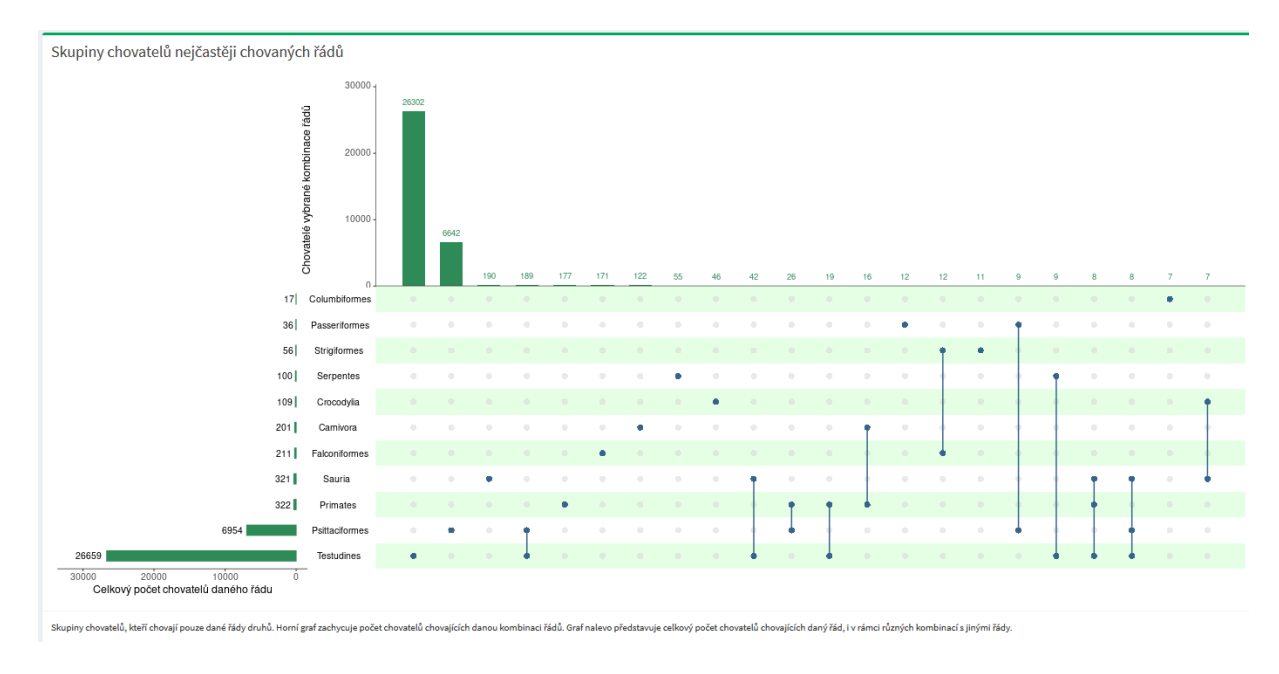

#### 4.2.3. Mapa původu zaregistrovaných druhů

Mapa zobrazuje země původu zaregistrovaných druhů. Výběr je možné dále omezit dle vybraných parametrů.

| ✓ Řád Čeleď      |     |
|------------------|-----|
| Řád              |     |
| Carnivora        | •   |
| Druh             |     |
| Acinonyx jubatus | Vše |
| Typ exempláře    |     |
| LIV - živé/live  | Vše |

Mapa může zobrazit země původu anebo importní země (poslední země, odkud se exemplář do ČR přivezl – nemusí být stejná jako země původu). Kvůli možnému subjektivnímu zkreslení údajů je možné vypustit Českou republiku.

| <b>~</b>             | Země původu | ( | Importní země |
|----------------------|-------------|---|---------------|
| <ul> <li></li> </ul> | Bez ČR      |   |               |

Dále je možné omezit časové období obchodu, např. pouze posledních 10 let.

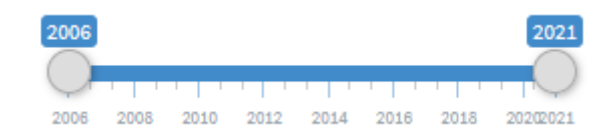

Mapa přepočítá údaje pouze po Potvrzení výběru.

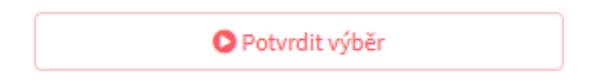

Pod formulářem na nastavení parametrů výběru je zobrazena malá tabulka zachycující nejvýznamnější země původu pro vybranou množinou druhů. Země jsou v tabulce obsaženy všechny, ale jsou seřazeny od nejvýznamnějších co do počtu exemplářů.

Následující tabulka odpovídá zemím původu živým exemplářům geparda od roku 2006.

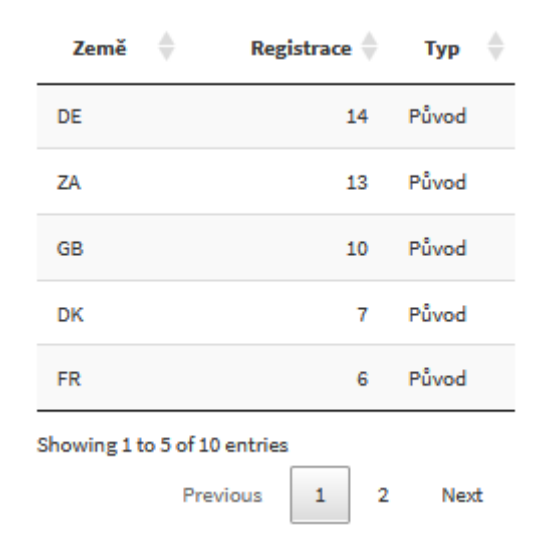

Mapa společně s tabulkou zachycuje země původu chovaných exemplářů daného druhu v ČR. Například pro geparda od roku 2006 do 2021 byly nejvýznamnější země původu Německo, JAR a Velká Británie.

Po přejetí myši přes značku na mapě se zobrazí název dané země. Po kliknutí se zobrazí počet obchodovaných exemplářů. Zobrazené měřítko v mapě pro obchodované druhy se vždy přizpůsobuje danému výběru.

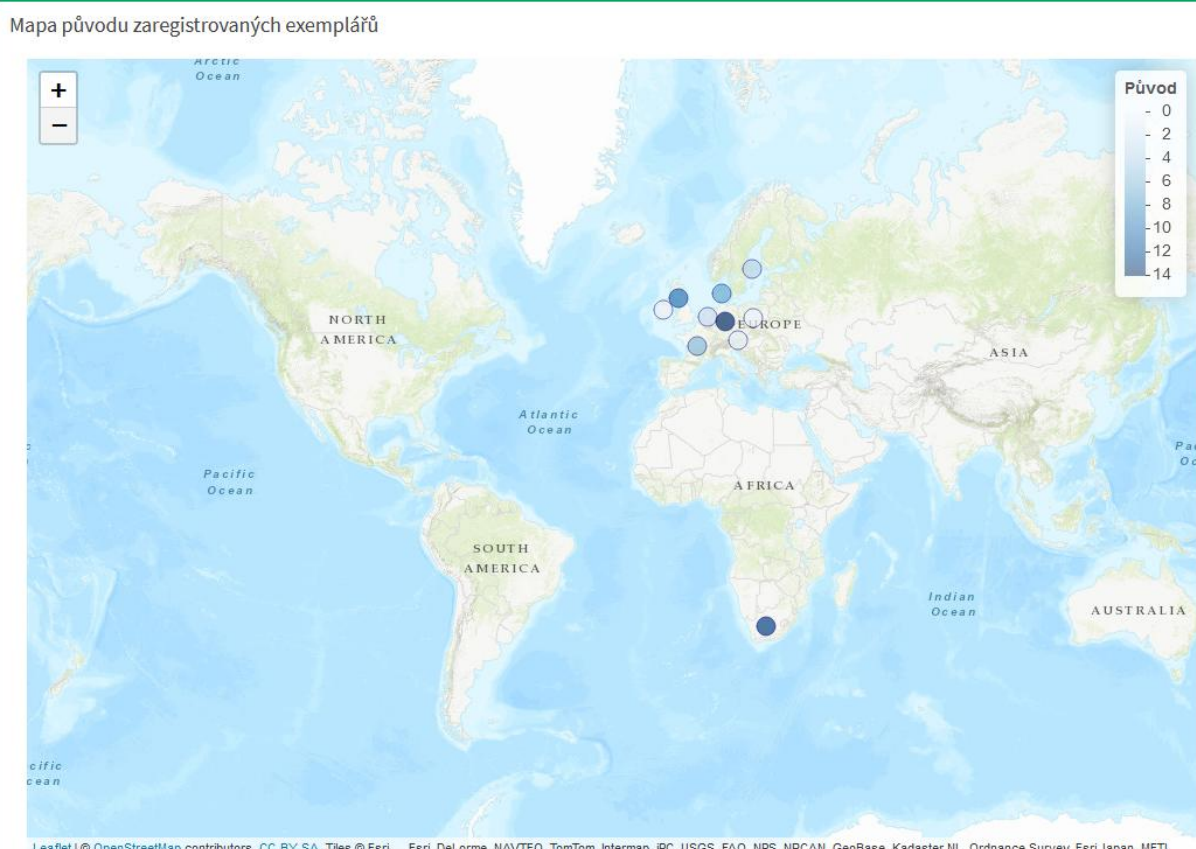

Leaflet ] @ OpenStreetMap contributors, CC-BY-SA, Tiles @ Esri — Esri, DeLorme, NAVTEQ, TomTom, Intermap, IPC, USGS, FAO, NPS, NRCAN, GeoBase, Kadaster NL, Ordnance Survey, Esri Japan, METI, Esri China (Hong Kong), and the GIS User Community

#### **4.3**. **Permity**

#### 4.3.1. Druhy živočichů a rostlin

Tato část aplikace nahlíží na obchod s jednotlivými druhy živočichů a rostlin z různých úhlů pohledu. V pravé části je vždy formulář pro výběr parametrů a v levé části grafický výstup.

Výběr druhu nebo skupiny druhů přetrvává mezi jednotlivými kartami této části aplikace.

| Typ permitu                     |
|---------------------------------|
| ✓ Import                        |
| Žívočichové     Rostliny        |
| ● Třída ◯ Řád ◯ Čeleď           |
| české názvy tříd, druhů a zemí  |
| Тřída                           |
| Aves  Vše                       |
| Druh                            |
| Accipiter gentilis Vše          |
| 🔵 Živé 📄 Neživé 📄 Vlastní výběr |
| Původ exempláře                 |
| C Vše                           |

#### a) Trendy v obchodu

Tato karta je rozdělena do dílčích oblastí.

#### i. Exempláře

- Graf zobrazuje vývoj obchodu všech vybraných druhů nebo skupin druhů • (standardní formulář výše)
- Předvolena možnost zachycení pouze skutečně proclených exemplářů. •

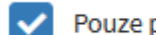

Pouze proclené exempláře

Hodnoty v grafu je možné zobrazit také tabulkově. •

Zobrazit počty v tabulce

Výběr zobrazované kategorie – předvolena Třída.

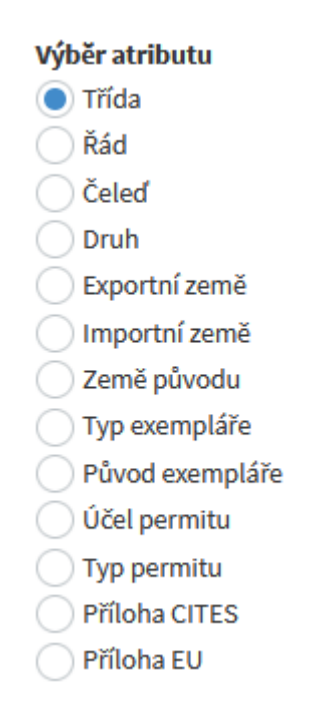

• Časové období – lze zvolit požadovaný interval přetažení let v rámci časové osy.

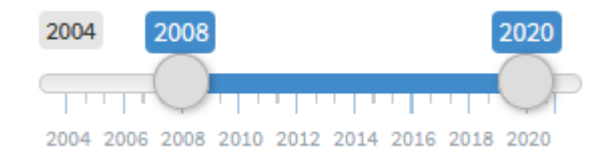

Data pro zvolený filtr druhů lze stáhnout ve formátu XLSX pomocí tlačítka na konci formuláře.

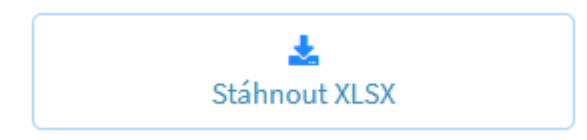

#### ii. 10 nej...

Podobný graf jako v předchozí podkapitole s rozdílem, že je zobrazováno pouze X nejvíc obchodovaných druhů nebo skupin druhů. Maximální počet X je 10.

| Тор Х |          |
|-------|----------|
| 5     | $\hat{}$ |

Data je možné zobrazit ve formě klasického sloupcového grafu nebo jako koláčový graf.

Koláčový graf není interaktivní jako sloupcový, je vygenerován jiným způsobem.

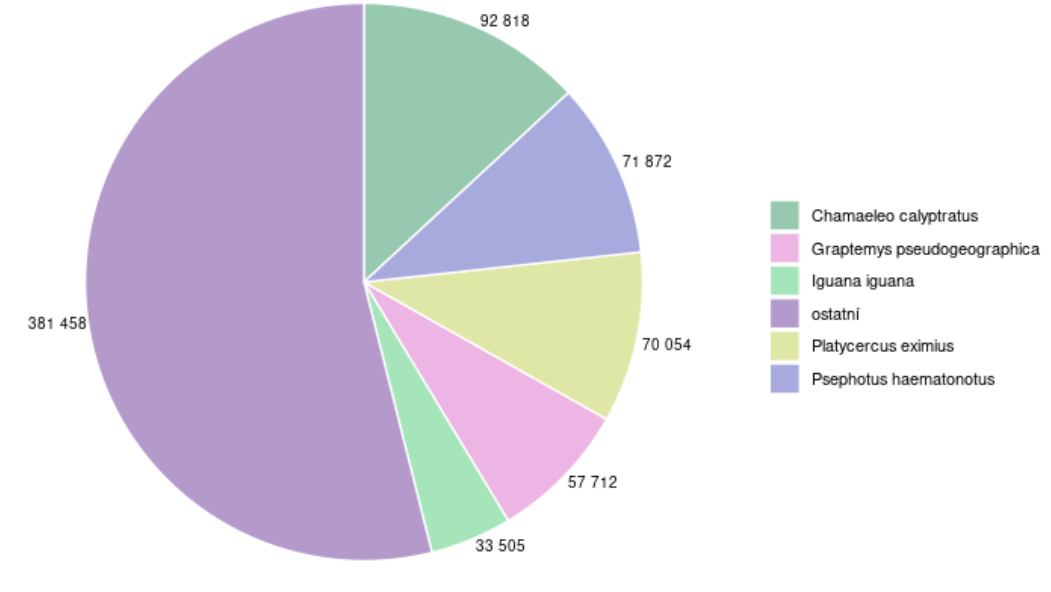

Koláčový graf lze stáhnout pomocí tlačítka "PNG".

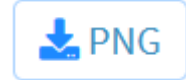

## b) Země

Tabulka zachycuje seznam zemí, kam se nejčastěji vyváží nebo odkud se dováží vybrané ohrožené druhy zvířat a rostlin.

| Typ permitu           |     |
|-----------------------|-----|
| ✓ Import (Re-)expo    | rt  |
| Živočichové ORostliny |     |
| ● Řád ○ Čeleď         |     |
| Řád                   |     |
| Psittaciformes 💌      | Vše |
| Druh                  |     |
| Agapomis canus        | Vše |
|                       |     |
| Stáhnout XLSX         |     |

Data pro vybranou množinu druhů lze stáhnout ve formátu XLSX.

Tabulka níže zobrazuje prvních 15 importních zemí pro řád Psittaciformes. Pro každou zemi je zachyceno, v jakém období obchody probíhaly nebo probíhají a kolik celkově bylo obchodováno druhů.

| zinárodní obchod s exempláři CITES |                             |               |                    |                   |                   |                   |  |  |  |  |
|------------------------------------|-----------------------------|---------------|--------------------|-------------------|-------------------|-------------------|--|--|--|--|
| Trendy 🗸 Země                      |                             |               |                    |                   |                   |                   |  |  |  |  |
| Show 15 v entries                  |                             |               |                    |                   | Search:           |                   |  |  |  |  |
| Exportní země  🍦                   | Importní země 💧             | Typ permitu 🍦 | Celkem exemplářů 🔶 | Celkem procleno 🔶 | Obchody od roku 🔶 | Obchody do roku 🍦 |  |  |  |  |
| Czech Republic CZ                  | Kuwait KW                   | EXPORT        | 151410             | 55459             | 2004              | 2021              |  |  |  |  |
| Czech Republic CZ                  | Lebanon LB                  | EXPORT        | 111864             | 40119             | 2005              | 2021              |  |  |  |  |
| Czech Republic CZ                  | Pakistan PK                 | EXPORT        | 98019              | 36066             | 2004              | 2020              |  |  |  |  |
| Czech Republic CZ                  | Iraq IQ                     | EXPORT        | 137238             | 32863             | 2013              | 2021              |  |  |  |  |
| Czech Republic CZ                  | United Arab Emirates AE     | EXPORT        | 106178             | 32853             | 2004              | 2021              |  |  |  |  |
| Czech Republic CZ                  | Jordan JO                   | EXPORT        | 80984              | 27865             | 2004              | 2021              |  |  |  |  |
| Czech Republic CZ                  | Turkey TR                   | EXPORT        | 67528              | 20998             | 2007              | 2021              |  |  |  |  |
| Czech Republic CZ                  | Qatar QA                    | EXPORT        | 57581              | 20373             | 2004              | 2021              |  |  |  |  |
| Czech Republic CZ                  | Bahrain BH                  | EXPORT        | 27645              | 6863              | 2004              | 2020              |  |  |  |  |
| Czech Republic CZ                  | Israel IL                   | EXPORT        | 21499              | 5725              | 2004              | 2021              |  |  |  |  |
| Czech Republic CZ                  | Oman OM                     | EXPORT        | 17932              | 4198              | 2004              | 2020              |  |  |  |  |
| Czech Republic CZ                  | Russia RU                   | EXPORT        | 13903              | 3155              | 2004              | 2019              |  |  |  |  |
| Czech Republic CZ                  | China ( Hong Kong ) HK      | EXPORT        | 2503               | 1995              | 2012              | 2020              |  |  |  |  |
| Czech Republic CZ                  | Uzbekistan UZ               | EXPORT        | 2764               | 1335              | 2007              | 2021              |  |  |  |  |
| Czech Republic CZ                  | Islamic Republic of Iran IR | EXPORT        | 3271               | 1334              | 2016              | 2018              |  |  |  |  |
| Showing 1 to 15 of 113 en          | tries                       |               |                    | Previous 1        | 2 3 4 5           | 8 Next            |  |  |  |  |

#### 4.3.2. Mapa mezinárodního obchodu s ohroženými druhy

Mapa zobrazuje obchod s vybranou množinou ohrožených druhů. Výběr je možné dále omezit dle vybraných parametrů.

| ✓ Řád Čeleď      |       |
|------------------|-------|
| ád               |       |
| Carnivora        | •     |
| ruh              |       |
| Acinonyx jubatus | Vše   |
| yp exempláře     |       |
| LIV - živé/live  | Vše   |
| ůvod exempláře   |       |
| с                | 🗸 Vše |

Mapa může zobrazit exportní anebo importní země, přičemž kvůli zkreslení údajů je možné vypustit Českou republiku. Je možné zobrazit pouze proclené, nikoliv schválené zboží.

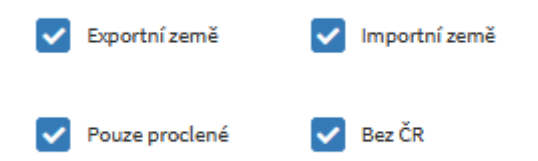

Dále je možné omezit časové období obchodu, např. pouze posledních 10 let.

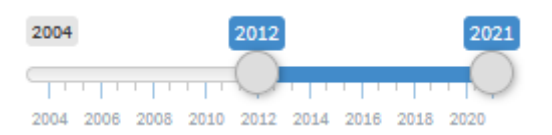

Mapa přepočítá údaje pouze po Potvrzení výběru.

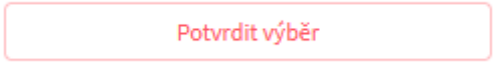

Pod formulářem na nastavení parametrů výběru je zobrazena malá tabulka zachycující nejvýznamnější země v obchodu s vybranou množinou druhů. Země jsou v tabulce obsaženy všechny, ale jsou seřazeny od nejvýznamnějších co do počtu obchodovaných exemplářů.

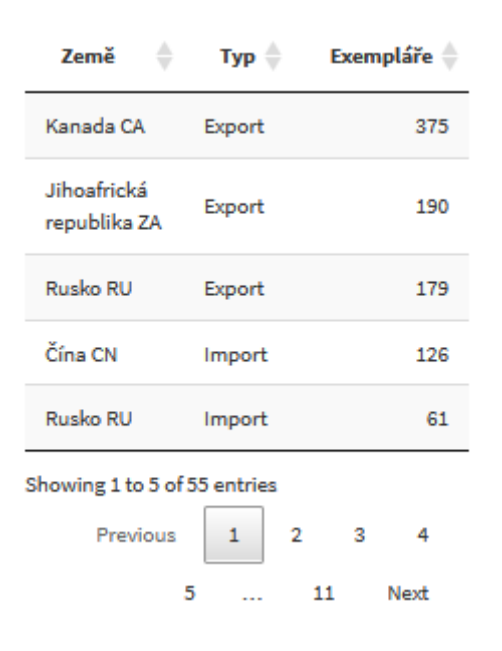

Mapa společně s tabulkou zachycuje pohyb obchodovaných exemplářů daného druhu do ČR a ven. Například pro vybranou množinu šelem v posledních 10 letech byly nejvýznamnější importní země Kanada, JAR a Rusko, kdežto nejvíce se z ČR vyváželo do Číny a Ruska.

Po přejetí myši přes značku na mapě se zobrazí název dané země. Po kliknutí se zobrazí počet obchodovaných exemplářů. Zobrazené měřítko v mapě pro obchodované druhy se vždy přizpůsobuje danému výběru.

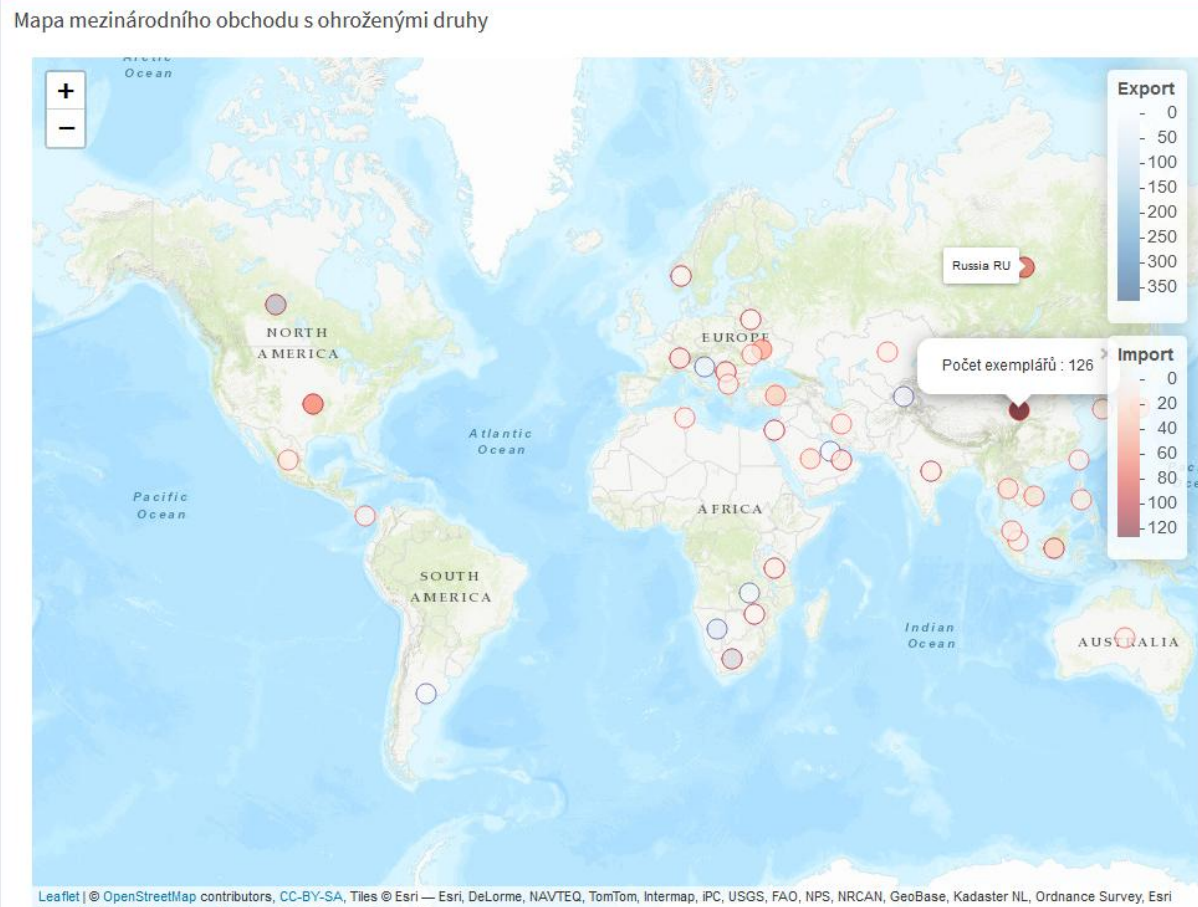

Leaflet | © OpenStreetMap contributors, CC-BY-SA, Tiles © Esri — Esri, DeLorme, NAVTEQ, TomTom, Intermap, iPC, USGS, FAO, NPS, NRCAN, GeoBase, Kadaster NL, Ordnance Survey, Esri Japan, METI, Esri China (Hong Kong), and the GIS User Community

26

#### 4.3.3. Reporty – Výroční zprávy

Aplikace dále poskytuje výroční zprávy o mezinárodním obchodu s ohroženými druhy od roku 2004. Data pro Import a Export se zobrazují zvlášť, protože mají jinou datovou strukturu. Data je možné stáhnout ve formátu XLSX.

| V | Výroční zpráva |         |         |                        |        |                                                                                         |          |            |                |          |                |                                             |                     |              |      |
|---|----------------|---------|---------|------------------------|--------|-----------------------------------------------------------------------------------------|----------|------------|----------------|----------|----------------|---------------------------------------------|---------------------|--------------|------|
|   | Show 15 v      | entries |         |                        |        |                                                                                         |          |            |                | Se       | arch:          |                                             | Typ permitu         |              |      |
|   | Exp./Imp. 🝦    | Арр 🔶   | Annex 🔶 | Taxon                  | CODE 🔶 | Description  🍦                                                                          | Quantity | Unit 🔶     | CE             | CEPermit | co 🔶           | COPermit 🔶                                  | ✓ Impor             | (Re-)ex      | port |
|   | IMPORT         | I.      | A       | Leopardus<br>pardalis  | LIV    | LIV - živé/live 1,0<br>nar./ born<br>4.4.2018 Minsk<br>ZOO microchip<br>112098100019940 | 1        | kusů/items | Belarus BY     |          | Belarus BY     | 01277 (<br>19.12.2019)                      | Rok<br>2020         |              | •    |
|   | IMPORT         | II      | в       | Cacatua<br>ophthalmica | LIV    | LIV - živé/live<br>kroužek/ ring<br>BBZ468 BBZ470<br>BBZ418 BKK 6C<br>007 BKK 6C 011    | 5        | kusů/items | Thailand<br>TH | -        | Thailand<br>TH | 19TH0902.2/4749<br>(17.11.2019)             | Řád<br>Acipenserifi | ormes 🔻      | Vše  |
|   | IMPORT         | н       | в       | Dalbergia<br>sissoo    | WPR    | WPR - výrobek ze<br>dřeva/wood<br>product nábytek/<br>furniture                         | 286      | kusů/items | India IN       | -        | India IN       | VSC/0515<br>/2019-20/13788 (<br>06.12.2019) |                     | Stáhnout XLS | x    |

# 4.4. Přestupky

Pohled na přestupky nabízí roční přehledy dle různých parametrů.

stáhnout XLSX

Tabulka

- Grafy lze zobrazovat pro jednotlivé roky (vedle sebe) nebo samostatně.
- Data lze zobrazovat podle řádů, čeledí nebo exportní zemí.
- Kvantifikace v grafech je prováděna dvojím způsobem – podle počtu přestupků nebo počtu exemplářů, které byly při přestupku zabaveny.
- Data lze zobrazit i v tabulce místo grafu.
- Vybraná data lze stáhnout ve formátu XLSX.
- Taxony pro přestupky jsou pouze v latině.

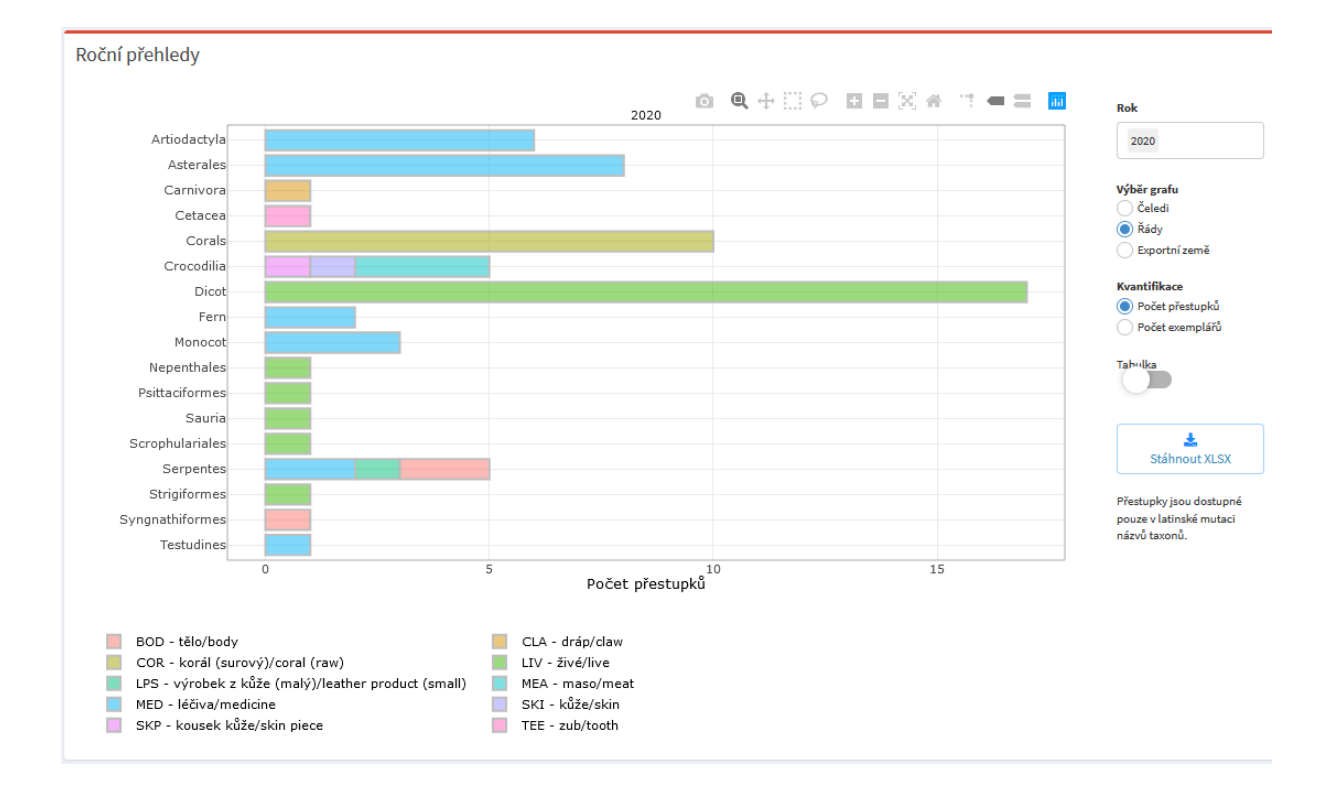

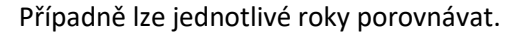

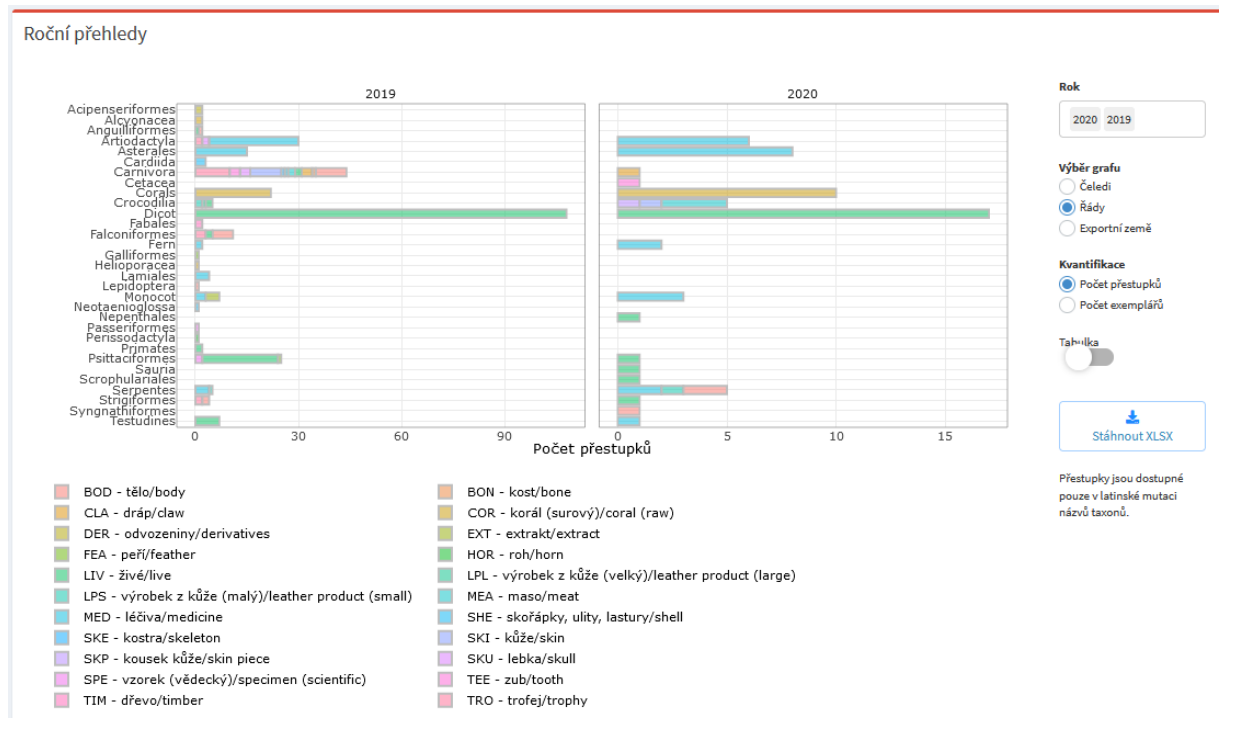

# 5. Reference

Platforma pro webové aplikace Knihovna pro tvorbu grafů Plotly Barvy v grafech https://www.shinyapps.io/ https://plotly.com/r/ https://www.w3.org/wiki/CSS/Properties/color/keywords